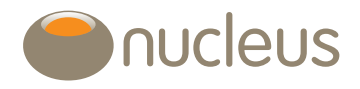

# Request immediate drawdown for new business cases

#### Nucleus platform user guide

Edition 03 Date of publication 27/2/19

## Introduction

This document provides a guide on how to request full or partial drawdown of a Nucleus Pension for the following scenarios:

- New client to Nucleus
- Existing client applying for a new pension account for immediate drawdown (if client is transferring a pension for immediate drawdown, the pension application needs to made first for the transfer in to be applied, Nucleus then creates the drawdown account)
- Client topping up their existing pension account for immediate drawdown.

# Guide

## New client to Nucleus

Please refer to the Nucleus user guide: new clients and new business (available from the Library) for guidance on how to set up a new client.

Once you have created your new client on the platform, follow the steps below.

## **Existing Nucleus client**

At the client hub page, search for your client and then select 'Apply/Top-up'.

| Add client                                       |                                   |                                                              |                                              |                  |
|--------------------------------------------------|-----------------------------------|--------------------------------------------------------------|----------------------------------------------|------------------|
| Add a new client to the                          | platform.                         |                                                              |                                              |                  |
| Individual Corpor                                | ate Trust                         |                                                              |                                              |                  |
|                                                  |                                   |                                                              |                                              |                  |
|                                                  |                                   |                                                              |                                              |                  |
| Search                                           |                                   |                                                              |                                              |                  |
| inter the details of the e                       | existing client for which you wis | sh to search. Use '%' as a wildcard.                         |                                              |                  |
| Surname                                          | Forename                          | Date of birth                                                | Account number                               | Client reference |
|                                                  |                                   |                                                              | N333332                                      |                  |
|                                                  |                                   |                                                              |                                              |                  |
|                                                  |                                   |                                                              |                                              |                  |
| Search                                           |                                   |                                                              |                                              |                  |
| Search                                           |                                   |                                                              |                                              |                  |
| Search<br>Search results                         |                                   |                                                              |                                              |                  |
| Sourch<br>Gearch results                         |                                   | (1 of 1) 1 a <a 1<="" td=""><td>p+ b1 10 ♥</td><td></td></a> | p+ b1 10 ♥                                   |                  |
| Search<br>Search results<br>Name                 | Client reference                  | (1 of 1) or co 1<br>1st line of address                      | Postcode Date of birth                       |                  |
| Search<br>Search results<br>Name<br>Example_Jack | Client reference                  | (foff) e e f                                                 | Postcode Date of birth<br>S10 1LL 05/05/1949 | Apply/Top-up     |

Top-up/add investment Account detail 💙 Tools & reports 💙 Download PDF 💙 Wrap summary Name Example, Jack Client reference 100000002 A Frank - 1234 Adviser Туре Name Account ID Joint owner(s) Assets in/out Money in Money out Valuation % of portfolio Drawdown N122222 00.0£ 00.0£ £0.00 £288,919.47 37.59 £162.341.50 £40,585.38 £163.902.96 21.33 Drawdown N222224 £0.00 Isa N333332 £8,386.89 £40,095.26 £0.00 £53,438.77 6.95 Isa Pension N444444 £291,905.90 £323,597.88 £162,341.50 £262,268.99 34.13 £0.00 0.00 Memo assets Portfolio Total £300,292.79 £526,034.64 £202,926.88 £768,530.19

If you have already selected the client, you can select 'Top-up/add investment' from any of the clients' portfolio pages:

You may now add a 'New account' or top-up an existing account. From the drop down menu for new accounts, select the appropriate account type then click on 'Add'. Remember, if this is a pension transfer in and the client is going into immediate drawdown please select the pension account.

| ew accounts           |                           |                                                                         |                         |                   |          |
|-----------------------|---------------------------|-------------------------------------------------------------------------|-------------------------|-------------------|----------|
| lect the account type | you wish to open: Pension | + Add                                                                   |                         |                   |          |
| Pension               |                           |                                                                         |                         |                   |          |
| Account holder        | Give the account a name   | Contribution type                                                       | Other account holder(s) | Annual Advice Fee |          |
| William Carr          | Pension                   | <ul> <li>Payments</li> <li>✓ Re-register</li> <li>✓ Transfer</li> </ul> |                         | 0.5 % 💌           | × Remove |
|                       |                           | 🗹 Immediate drawdown                                                    |                         |                   |          |

Select the contribution type(s), enter the 'Annual Advice Fee' and click on 'Next'.

## Transfers

Using the drop down menus, enter the ceding scheme details, plan number and current value.

## Initial fee

Please note: as this is an instruction for immediate drawdown, please do not request an initial fee on the 'Transfers' section as the initial fee will not be processed on the pension. Instead, a few steps later in this application, there is an 'Adviser fee' section for you to indicate Initial and Annual Advice fee(s) for the drawdown account. The initial fee will be deducted from the Drawdown account after PCLS has been issued.

If you have more than one transfer request, click on the 'Add another transfer request' box to continue to add more ceding schemes.

| Pension - Pension      |                        |                     |               |   |
|------------------------|------------------------|---------------------|---------------|---|
| Ceding company         | Ceding company address | Account/Plan number | Current value |   |
| Aegon                  | EH129SE Find address   | 1234                | 100000.00     |   |
|                        | Scottish Equitable Plc | Initial fee         |               |   |
|                        | Edinburgh Park         | 1.5 % 🗸             |               |   |
|                        | 1 Lochside Crescent    |                     |               |   |
|                        | EDINBURCH              |                     |               |   |
|                        | EDINBORGH              |                     |               |   |
|                        |                        |                     |               | × |
|                        |                        |                     |               |   |
| + Add another transfer | 6                      |                     |               |   |

## **Re-registration**

Enter re-registration details. When searching for assets, it can save time if you type the first few letters of the asset then '%' and click 'Search'. An asset list will pop up for you to select from.

You can continually add assets for this ceding scheme and when they are all present, tick the client authority questionnaire and click 'Next' to move onto the next section.

We always recommend that you obtain an up-to-date valuation from the client or ceding scheme to ensure that the asset type selected is correct, e.g. 'B Accumulation' and not 'B Income' and that the unit amount is accurate.

If you select 'The assets are held in my own name' we will pre-populate the stock transfer forms for you. If this box is not checked then the stock transfer forms will be blank.

| eregistration                                                                                        |                                                    |                 |                      |                        | Back               | Next      |
|----------------------------------------------------------------------------------------------------|----------------------------------------------------|-----------------|----------------------|------------------------|--------------------|-----------|
| the following spreadsheet to help complete re-registration authori<br>registration helper tool       | ty forms. This tool will inform                    | you for which c | ompanies re-registra | tions are allowed and: | he nominee names f | or assets |
| eding company SIPP Centre eding company address ISION - Find address ISION - Find address            | Account/plan num<br>8911<br>Asset search blac      | iber            | Only list            | ed securities Sear     | zh                 |           |
| Sippdeal Ltd                                                                                         | Asset Name                                         | No of units     | Nat. income          | Action                 |                    |           |
| rafford House                                                                                        | BlackRock<br>Absolute Return<br>Bond D             | 800             |                      | ×                      |                    |           |
| Stretford<br>IANCHESTER<br>☑ The assets are held in my own name.                                     | BlackRock<br>Balanced<br>Income Portfolio<br>A Inc | 560             |                      | ×                      |                    |           |
| If ceding companies are unable to re-register my assets I<br>ill accept cash without being notified. |                                                    | 1               | 1                    |                        |                    |           |
| I will incur any costs of re-registration without being<br>tified.                                   |                                                    |                 |                      |                        |                    | ×         |
| + Add another re-registration                                                                        |                                                    |                 |                      |                        |                    |           |

## Asset selection

#### Please note

- 1. There are various options available for you to select to invest your contribution types, however we can only apply transfers and lump sums as 100% cash.
- 2. In order to move to the next step of the application, please overtype the pre-populated cash box from '2' to '100'. The contributions may only be applied as 100% cash.
- 3. If you do select a model portfolio, favourite assets or create an asset list, this instruction will not be processed and instead all funds will be applied as 100% cash.
- 4. Model portfolio and rebalancing options are copied from the pension to the drawdown account.

When your 'Asset selection' choice has been entered as 100 for cash, click 'Next'.

| ccount $ ightarrow$ Transfers $ ightarrow$ Rereg'                                                                                                    | >Payment<br>&Withdrawal>Sel        | ection                   | mediate<br>awdown            | Account<br>Specific   | Confirm                                                                          |
|----------------------------------------------------------------------------------------------------|------------------------------------|--------------------------|------------------------------|-----------------------|----------------------------------------------------------------------------------|
| oplication for Jack Example                                                                                                    |                                    |                          |                              |                       | 0                                                                                |
| sset Selection                                                                                                    |                                    |                          |                              |                       | Back Next                                                                        |
| se allocate the nercentage of each asset that you would like to :                                                                                                    | add to each account. The overall n | ercenterie ellocation m  | ust equal 100, a             | ind there must be     | at least a 2% cash allocation                                                    |
| see search Name/ISIN/SEDOL Only listed securities                                                                                                    | s Search Model portfolio           | search V                 |                              | Search                | Show allocation in 🏾 🎗 🗸                                                         |
| Account in percentage of each asset that you would like to the account is set search Name/ISIN/SEDOL Only listed securitie:                                                                                                  | s Search Model portfolio           | search 💌 Name<br>Regular | Transfer                     | Search<br>Nat. income | Show allocation in 🏾 🗶 💌<br>Action                                               |
| Account in percentage of each asset that you would like to the account. Pension - Pension sset search Name/ISIN/SEDOL Only listed securitie: Asset name Cash Account Pension (Cash Pension)                                  | s Search Model portfolio           | search V Name<br>Regular | Transfer                     | Search<br>Nat. income | Show allocation in 🏾 🗶 💌<br>Action                                               |
| Account, Pension Only listed securities<br>set search Name/ISIN/SEDOL Only listed securities<br>Asset name<br>Cash Account Pension (Cash Pension)<br>Total                                                                   | s Search Model portfolio           | search 💌 Name<br>Regular | Transfer<br>100.00<br>100.00 | Search<br>Nat. income | Show allocation in 🔀 💌<br>Action                                                 |
| Account, Pension - Pension - Section asset that you would like to the Account, Pension - Pension - Section asset search Name/ISIN/SEDOL Only listed securities<br>Asset name<br>Cash Account Pension (Cash Pension)<br>Total | s Search Model portfolio           | search 💌 Name<br>Regular | Transfer<br>100.00<br>100.00 | Search<br>Nat. income | Show allocation in 🏾 🗶 💌<br>Action<br>narges<br>ind list                         |
| Account, Pension Pension Cash Pension Only listed securities Asset name Cash Account Pension (Cash Pension) Total                                                                                                    | s Search Model portfolio           | search  Regular          | Transfer<br>100.00<br>100.00 | Search<br>Nat. income | Show allocation in 🏾 🗶 💌<br>Action<br>narges<br>and list<br>avourite assets list |

## Immediate drawdown

The first part of the 'Immediate drawdown' form details the Lifetime allowance (LTA). This section will auto-complete for you as the rest of the drawdown details are entered.

| mmediate draw      | own    | Back Next |
|--------------------|--------|-----------|
| Pension - Pension— |        |           |
| Drawdown type      | Capped |           |
| LTA %              | 0.00   |           |
| LTA % total        | 0.00   |           |

## Drawdown details

The 'drawdown options' are either 'Full' for full drawdown or for partial drawdown select either 'Amount' or 'Percentage'.

#### Full drawdown

Please ensure you send Nucleus a signed 'Take income' form or 'Drawdown' form and refer to the declaration guidance at the end of this guide.

When you select 'Full' as the Drawdown option, the 'Drawdown details' section auto completes. The drawdown amount and PCLS amount (25%) are displayed in light grey.

| Diagon coloct a dra | udown option         |  |  |
|---------------------|----------------------|--|--|
| Fleuse select u uru | wdown opiion         |  |  |
| Drawdown options    | Full                 |  |  |
| Drawdown amount     | 100,319.20           |  |  |
| Drawdown %          | 100.00               |  |  |
| Please select a PCL | S option if required |  |  |
| PCLS option         | Percentage 😒         |  |  |
| PCLS income amount  | 25,079.80            |  |  |
| PCLS %              | 25.00                |  |  |

#### Partial drawdown

#### Drawdown options

Select (cash) 'Amount' or 'Percentage' to enter the required drawdown value.

| New sector de la sector de la sector | al an an the set   |  |
|--------------------------------------|--------------------|--|
| Please select a ara                  | vaown option       |  |
| Drawdown options                     | Amount             |  |
| Drawdown amount                      | 50,000.00          |  |
| Drawdown %                           | 49.84              |  |
| Please select a PCL                  | option if required |  |
| CLS option                           | Percentage 💌       |  |
| CLS income amount                    | 12,500.00          |  |
| CLS %                                | 25.00              |  |

#### **PCLS** option

Please ensure you send Nucleus a signed application form or Drawdown form and refer to the declaration guidance at the end of this guide.

The easiest option is to select percentage (25%) as the amount is then auto-calculated for you. However, if you wish to state a specific amount, the 'Drawdown %' is then auto-calculated for you.

You can select less than 25% as an amount or percentage however please note, you cannot request the remaining PCLS from this drawdown request at a later date.

#### What is transferred from the pension to the drawdown account?

When processing drawdown, we first take the required drawdown amount from available cash, leaving 0.17% in available cash for fees/charges etc. on the pension. The rest of the assets are transferred on a proportional basis. For example, if a fund takes up 4% of the pension account valuation, then 4% of the value required for drawdown is transferred from this fund.

#### Auto-disinvestment for PCLS and fees

If there is insufficient cash to pay the PCLS and/or an Adviser initial fee from the drawdown account, the available cash is ring-fenced (moved to reserved cash) and the assets are sold down proportionately to create the required cash amount. We ring-fence the available cash to ensure it is not used for other processes e.g. rebalancing.

After PCLS is paid to the client the initial fee is calculated from the valuation of the drawdown account and paid out.

Please note: cash is not ring-fenced until we have received the relevant application paperwork and commence processing the drawdown application.

PCLS will not be released until there is sufficient cash to pay out the PCLS and maintain the minimum 0.17% cash balance requirement. If cash is not available, auto-disinvest will sell down the appropriate assets and PCLS can then be paid out when there is sufficient cash available. If you choose to sell assets in the pension in advance of submitting the application, we would recommend you consider this plus the first income payment to avoid any delay.

#### I want specific funds moved into drawdown

We do not have the functionality for you to select specific funds for drawdown online however we can manually process this for you. Please do not use the online 'Take income' form, instead, print the 'Pension drawdown' form available in the Library (Account specific/Pension documents) and post the signed form detailing the funds for drawdown specifics i.e. total cash, asset names and units.

Please ensure there is available cash in the pension for the PCLS to be taken or instruct a sell before posting the drawdown documentation.

#### Adviser payment details

'Annual advice fee' can be keyed as a percentage or an amount. The fee is calculated daily and paid out on a monthly basis.

'Initial fee' can also be keyed as a percentage or an amount. The initial fee payment is calculated from the valuation of the drawdown account after the PCLS has been paid out.

| Annual advice fee | 0.5 % 🗸 |  |  |
|-------------------|---------|--|--|
| Initial fee       | 1.5 % 🗸 |  |  |

## Income payment details

The 'Max GAD income' is auto calculated for you. The rest of the sections to complete are set out depending if you select '% of GAD', 'Amount', 'Max GAD' or 'No Income' as the Payment option.

% of GAD: select this if the client does not wish to take the maximum GAD income (select up to 120%)

Amount: key the specific amount the client requires (subject to the 120% limit)

Max GAD: select to ensure client receives the maximum income they are entitled to. The '% of GAD' field then defaults to 120%.

Please note income is subject to tax which is deducted before the client receives their pension income payment.

#### Income not required?

Leave this section at nil income if the client does not wish to start income at this time.

| fax GAD income     | 3,318.75  |  |  |
|--------------------|-----------|--|--|
| Payment option     | Max GAD 💌 |  |  |
| Frequency          | Monthly 💌 |  |  |
| % of GAD           | 150.000   |  |  |
| Amount             | 276.56    |  |  |
| First payment date |           |  |  |

## First payment date

To ensure we can process the first income payment on the elected date, please select a date for a minimum of 10 working days (provided the cash is available) from the date Nucleus should receive the application paperwork. If there is any doubt, please contact the client relations team for guidance.

If we are unable to pay the client's first income on the elected date, we will pay out the first single income payment on the first available date and continue income payments on this date each month thereafter (if this is the requested frequency). You can change the income payment date in the 'Account maintenance' screen when the drawdown account has been opened.

#### Bank account details for PCLS

Clients' bank account details are pre-populated. If we hold a record of multiple bank accounts for the client, select the required bank account from the drop down list which appear at 'Account name'.

If the client wishes to pay PCLS to an existing General account, select the required General account from the dropdown list which appears at 'Designate funds to existing account'.

| Bank account details for PCLS     |                                      |
|-----------------------------------|--------------------------------------|
| Account name * Designate funds to | existing account General - N335662 V |
| Sort code                         | General - N335662                    |
| Account number                    |                                      |
| Roll number                       |                                      |

#### Is a different bank account required for PCLS?

If the client requires the PCLS to be paid to a bank account which we do not hold a record of, please post an original signed client instruction requesting the new sort and account number be added to our system (also advise if the new bank account details should be used for any of the client's other accounts if applicable). When the request has been processed, you can then proceed with the application as the bank account will be selectable from the updated bank account list.

#### Income payment

#### Withdrawal method

Income payments can only be paid from available cleared cash on the Nucleus drawdown account.

Please select from the following 2 options to advise how the income payments should be managed:

- None: if you intend to monitor the account. Please ensure there is sufficient cleared cash to meet the withdrawal.
- Pro-rata: if you wish Nucleus to monitor the cash element of the account, auto-disinvestment can be set up to automatically sell-down your client's holdings to meet the pension income amount. We also sell an additional 0.17% to restore the cash balance to meet the minimum cash requirement. Please be aware some assets may be excluded from auto-disinvestment such as monthly traded and suspended assets.

| Income payment    |            |  |  |
|-------------------|------------|--|--|
| Withdrawal method | Pro-rata 💌 |  |  |
|                   |            |  |  |

#### How can I change Income choices?

If the client wishes to change income frequency, amount or date, please raise a request through our query system Jira and we will process this for you.

#### How can I stop funds being sold pro-rata to fund income?

If you only wish specific units to be sold down to fund the income payments, you can stop the pro-rata auto-sell down on the 'Maintenance' page after the drawdown account has been set up.

#### Bank account details for taxable income

See above 'Bank account details for PCLS' for guidance.

| –Bank account details- |              |
|------------------------|--------------|
| Bank account deta      | ils for PCLS |
| Account name           | J Example 💌  |
| Sort code              | 202020       |
| Account number         | 12341234     |
| Roll number            |              |

Click on 'Next' to add any beneficiary's and select 'Client retirement pension options'.

| accurat Constition E                                                                                | steile                                       |           |
|----------------------------------------------------------------------------------------------------|----------------------------------------------|-----------|
| count specific L                                                                                    | erdiis                                       | Back Next |
| Pension - Pension —                                                                                 |                                              |           |
| 3eneficiaries                                                                                       |                                              |           |
| + Add a beneficiary                                                                                 |                                              |           |
|                                                                                                    |                                              |           |
|                                                                                                    |                                              |           |
|                                                                                                    |                                              |           |
| Dient Retirement Pen                                                                                | ion Options                                  |           |
| Client Retirement Pen                                                                               | ion Options                                  |           |
| Dlient Retirement Per.<br>letirement Age*                                                           | ion Options                                  |           |
| Client Retirement Per<br>Retirement Age*<br>Juarantee Period*                                       | ion Options<br>75<br>None                    |           |
| Dlient Retirement Per<br>Retirement Age*<br>Guarantee Period*<br>Socialation Rate*                  | ion Options<br>75<br>None V<br>RPI V         |           |
| Client Retirement Per<br>Retirement Age*<br>Suarantee Period*<br>Sucalation Rate*<br>Spouse Benefit | ion Options<br>75<br>None V<br>RPI V<br>02 V |           |
| Client Retirement Per<br>Retirement Age*<br>Huarantee Period*                                       | 75                                           |           |

Please click on 'View summary' and check the application is correct. If there is anything you wish to change, click on the 'Back' button to retrieve the appropriate screen for amendment.

Complete the anti-money laundering declaration at the bottom of the summary, and then 'Submit'.

| pplication Su                       | Jmmary      |                                                  |                                  |                     | Back   |
|-------------------------------------|-------------|--------------------------------------------------|----------------------------------|---------------------|--------|
| Account                             | Status      | Illustration Growth Rates (%)                    | Illustrate ( <u>Select all</u> ) | Summary             | Submit |
| Pension - Pension<br>Inti-money lau | In Progress | Low* 2.00 Medium* 5.00 High* 8.00 (Apply to all) | Illustrate                       | <u>View summary</u> |        |
| Jack Example —                      |             |                                                  |                                  |                     |        |

#### And finally

View and print summary and print documents.

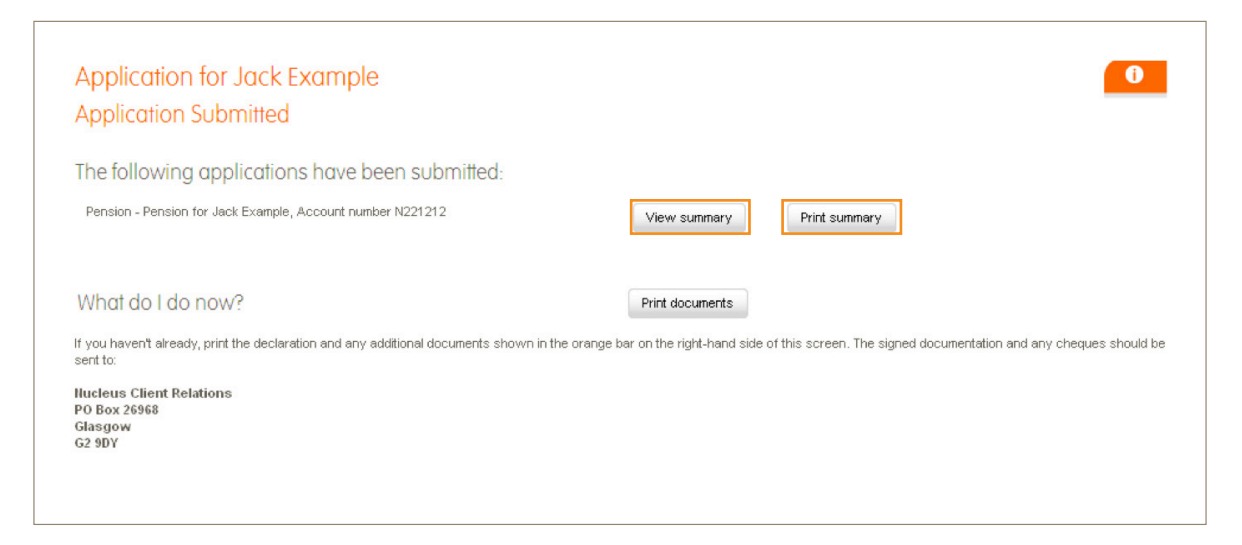

#### Declarations, do you need them?

#### New Client to Nucleus

An original client signed declaration will be required.

#### Existing Nucleus client applying for a pension

An original clients signed declaration will be required if this is the client's first pension application for Nucleus.

#### Client topping up their Nucleus pension for immediate drawdown

A new declaration will not be required.

#### When will I know that 'Take income' has been processed?

There is a 'Benefit Drawdown Events' section that will appear at the bottom of the clients' pension portfolio page which confirms Lifetime allowance % used, drawdown value and tax-free Lump Sum amount.

| ffective date | Trade ID  | Lifetime Allowance % Used | Drawdown Value | Tax-Free Lump Sum | Reference |
|---------------|-----------|---------------------------|----------------|-------------------|-----------|
| 4/04/2014     | 126229178 | 40.39                     | £100,000.00    | £25,000.00        | 100000037 |

#### Further support

Hopefully you will now be able to complete an application for immediate drawdown. If you need any further help, please contact your client relations manager who will be happy to assist.

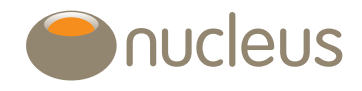

client.relations@nucleusfinancial.com 🕑 @nucleuswrap 📀 www.nucleusfinancial.com

Nucleus Financial Services Limited is authorised and regulated by the Financial Conduct Authority, is registered in England with company number 05629686 and has its registered office at Elder House, St Georges Business Park, Brooklands Road, Weybridge, Surrey KT13 0TS. Please note that telephone calls may be recorded in order to monitor the quality of our customer service and for training purposes.